## 恢复知识库(Config界面)

▲ 该功能仅适用于相同war包版本内的知识库恢复。

若是进行了**跨版本升级**或**小版本更新**操作后,想要回退到旧版本,请通过空知识库恢复备份知识 库的方法来进行恢复,详情请参考【版本回退】V10.5V9.5。

• 确认连接信息

选择备份文件
备份恢复

当系统出现了异常或由于功能出现问题需要回退时,可以通过Config界面进行回退。

用户使用浏览器访问Config界面,点击恢复知识库按钮,进入"知识库恢复"界面进行恢复。

| ,SMARTBI |                             |                                       |       | 恢复知识库 修改登录密码           |
|----------|-----------------------------|---------------------------------------|-------|------------------------|
|          | 配置文件smartbi-config.xml存放位置: | /data/apache-tomcat-8.5.57/bin        | 浏览    | 1                      |
|          | 知识库                         |                                       |       |                        |
|          | 数据库类型:                      | PostgreSQL ~                          |       |                        |
|          | 驱动程序存放目录:                   | <ul> <li>产品内置</li> <li>自定义</li> </ul> |       | 点击 恢复知识库               |
|          | 服务器地址:                      | localhost:6688                        |       |                        |
|          | 最大连接数:                      | 100                                   |       |                        |
|          | 初始化连接数:                     | 1                                     |       |                        |
|          | 数据库名:                       | smartbidemo                           |       |                        |
|          | 用户名:                        | admin                                 |       |                        |
|          | 密码:                         |                                       | □加密保存 |                        |
|          | 连接配置:                       | 根描当前数据库英型配置相关的连接属性。示例:key=value       |       |                        |
|          | 校验方式:                       | 获取连接时测试 🗸                             |       |                        |
|          | 初始化知识库语言:                   | 简体中文 🗸                                |       |                        |
|          | 编码:                         | GBK V                                 |       |                        |
|          |                             |                                       |       | 测试知识库连接(T) 保存(S) 注销(L) |

回退的具体流程如下:

## 确认连接信息

确认知识库连接信息:

- 正确:勾选"已确认连接信息正确",点击 下一步。
  错误:点击 更改参数,进入"Config配置界面"进行配置。更改参数并保存后,需重启服务器,并再次访问Config界面。

| 知识库恢复   |                |          |         |                 |
|---------|----------------|----------|---------|-----------------|
| 1 确认连接  | 安信息            | 2 选择备份文件 | 3       | 昏份恢复            |
| 数据库类型   | MYSQL          |          |         |                 |
| 服务器地址   | localhost:6688 |          |         |                 |
| 数据库名    | smartbidemo    |          |         |                 |
| 用户名     | admin          |          |         |                 |
| ☑ 已确认连接 | 信息正确           |          |         |                 |
|         |                |          |         |                 |
|         |                |          | 再改参数    | 下 <del>—步</del> |
|         |                |          | 2003920 |                 |

## 选择备份文件

1)选择备份文件,如图:

| 知识库恢复    |                                                                              |        |
|----------|------------------------------------------------------------------------------|--------|
| ○ 确认连接信息 | 这择备份文件                                                                       | 3 备份恢复 |
| 请选择备份文件  | <ul> <li>● 服务器文件: backup_2024_4_25_5_0_0.zip </li> <li>◆ 本地文件: 选择</li> </ul> |        |
|          |                                                                              |        |
|          |                                                                              | F—#    |
|          |                                                                              |        |

2) 点击 **下一步,**弹出提示,如图:

| ○ 确认连接信息     ○ 选择备份文件     ○ 选择备份文件     ○     ○     ○     ○     ○     ○     ○     ○     ○     ○     □     □     □     □     □     □     □     □     □     □     □     □     □     □     □     □     □     □     □     □     □     □     □     □     □     □     □     □     □     □     □     □     □     □     □     □     □     □     □     □     □     □     □     □     □     □     □     □     □     □     □     □     □     □     □     □     □     □     □     □     □     □     □     □     □     □     □     □     □     □     □     □     □     □     □     □     □     □     □     □     □     □     □     □     □     □     □     □     □     □     □     □     □     □     □     □     □     □     □     □     □     □     □     □     □     □     □     □     □     □     □     □     □     □     □     □     □     □     □     □     □     □     □     □     □     □     □     □     □     □     □     □     □     □     □     □     □     □     □     □     □     □     □     □     □     □     □     □     □     □     □     □     □     □     □     □     □     □     □     □     □     □     □     □     □     □     □     □     □     □     □     □     □     □     □     □     □     □     □     □     □     □     □     □     □     □     □     □     □     □     □     □     □     □     □     □     □     □     □     □     □     □     □     □     □     □     □     □     □     □     □     □     □     □     □     □     □     □     □     □     □     □     □     □     □     □     □     □     □     □     □     □     □     □     □     □     □     □     □     □     □     □     □     □     □     □     □     □     □     □     □     □     □     □     □     □     □     □     □     □     □     □     □     □     □     □     □     □     □     □     □     □     □     □     □     □     □     □     □     □     □     □     □     □     □     □     □     □     □     □     □     □     □     □     □     □     □     □     □     □     □     □     □     □     □     □     □     □     □     □     □     □     □     □     □     □     □     □     □     □     □     □     □ | 分恢复 |
|----------------------------------------------------------------------------------------------------|-----|
| <ul> <li>● 服务器文件: backup_2024_4_25_5_0_0.zip ▼</li> <li>· 本地文件:</li> <li>· 本地文件:</li> <li>· 使复知识库将会删除所有现有数据<br/>资定(0) 取消(C)</li> </ul>                                                                                                    | 5—步 |

## 备份恢复

在"提示信息"窗口点击 确定 后,恢复知识库日志。

① 重新部署时,用户可手工在warBackup中找到旧版本war包进行恢复,并重新部署流程。